Submitting a Maintenance Request

|                           | *                                                                                                    | San Jose State University-Facilities Development and                                                                                                    |
|---------------------------|----------------------------------------------------------------------------------------------------|----------------------------------------------------------------------------------------------------|
|                           | SAN JOSÉ STATE<br>UNIVERSITY                                                                                                    | Operations                                                                                                    |
| 1) Under the Work Request | Site Menu                                                                                                    | FD&O <i>i</i> ServiceDesk                                                                                                    |
| Menu,                     | Home                                                                                                    | Welcome to /ServiceDesk                                                                                                    |
| Select 'Submit a Request' | <ul> <li>Card and Key Request Form<br/>[PDF]</li> <li>Work Request<br/>Query Request<br/>Query Request</li> <li>Work Order<br/>Query a Work Order</li> <li>Other Options<br/>Please select from list</li> <li>Go</li> <li>Search by Number<br/>Work Order</li> <li>About TMA /ServiceDesk v6.0.9 UC</li> </ul> | <ul> <li>TMA <i>i</i>ServiceDesk is a web-enabled interface that provides a user-friendly web form to submit, query, and report on work requests.</li> <li>Please utilize the links on the site menu located on the left of your window to perform baic functions in iServiceDesk.</li> <li>Submit a <u>non-urgent request</u></li> <li>All other <b>emergency and urgent repairs</b> please call (408) 924-1990 between the hours of 7:30AM to 5:00PM Monday through Friday.</li> <li>Email questions or follow up to <u>workcontrol@sjsu.edu</u></li> <li>Additional functionality of TMA <i>i</i>ServiceDesk includes the following: <ul> <li>List open and complete work orders</li> <li>Query for selected work requests and work orders</li> <li>Check status of work requests and work orders</li> </ul> </li> </ul>                                                                                                    |
|                           | SAN JOSÉ STATE<br>UNIVERSITY                                                                                                    | San Jose State University-Facilities Development and Operations                                                                                                    |
| 2) Soloct (Main Campus)   | Site Menu                                                                                                    | Select Facility                                                                                                    |
| 2) Select Main Campus     | Home Card and Key Request Form [PDF] Work Request Submit a Request Query Request Work Order Query a Work Order Query a Work Order Other Options Please select from list Go Search by Number Work Order About TMA /ServiceDesk v6.0.9 UC                                                                        | Select your Facility       Select your Request         Please select a Campus:       MAIN CAMPUS         MAIN CAMPUS       Image: Comparison of the select of the select of |
|                           |                                                                                                    | iService Desk                                                                                                    |

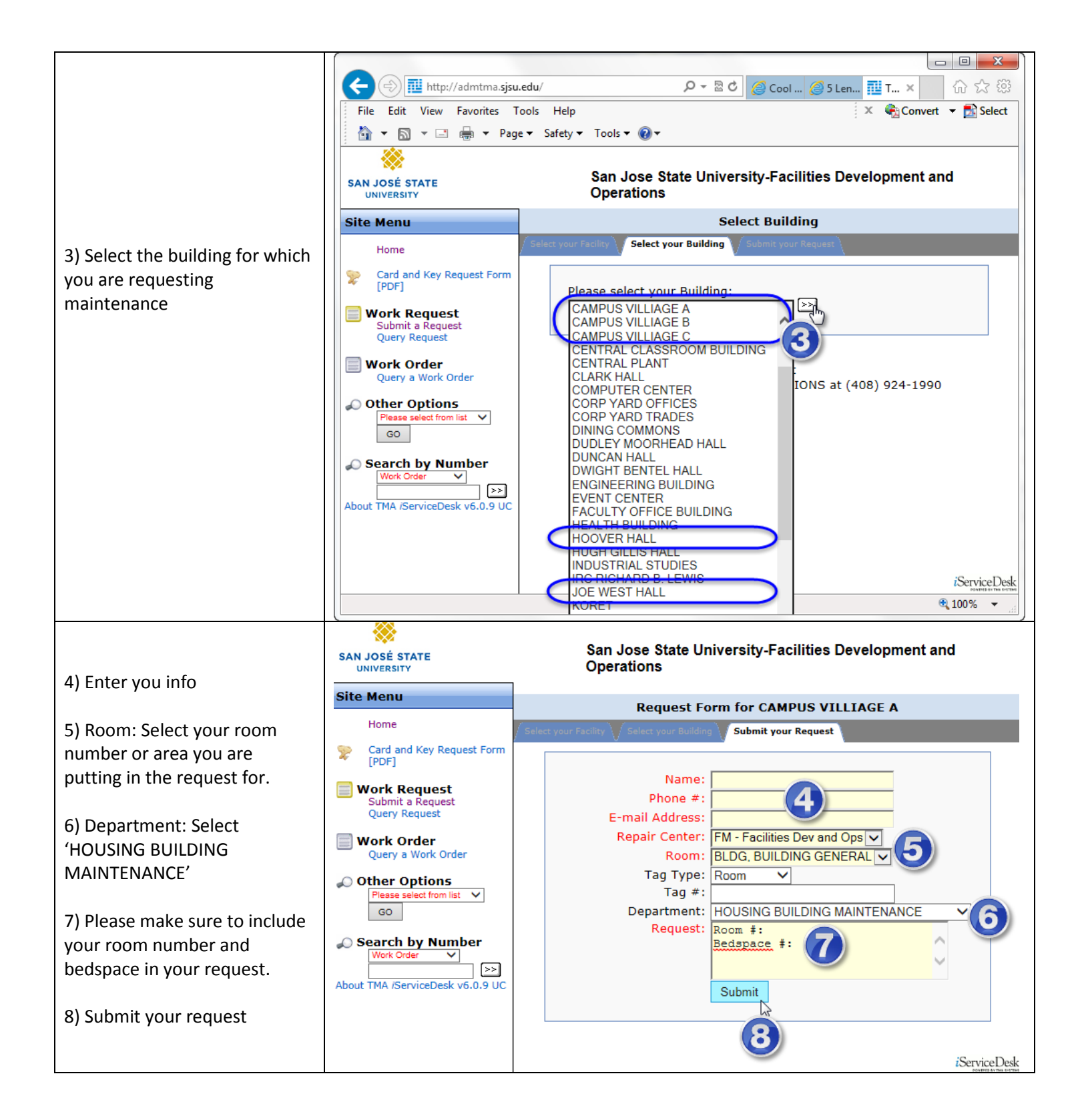